## How To Receipt Payment Again Customer & Supplier ??

Accounting Group :-

Cheque Book :-

| Aerosol × C E - Acc                     | counts X & Chequebook List X      | × |
|-----------------------------------------|-----------------------------------|---|
| ← → C ① Not secure   e-quarry.c         | com/cpanel/ChequebookListaspx 😒 😗 | : |
| Inventory Group                         | Streate Payment                   | ^ |
| Employee Group                          | Opps! No Records found            |   |
| Accounting Group                        |                                   |   |
| Credit Note                             |                                   | 1 |
| Debit Note                              |                                   |   |
| Generate Bill 💮                         |                                   |   |
| Carting Bill 🗎                          |                                   |   |
| Bulk Bills 🗧                            |                                   |   |
| Carting Bulk Bills                      |                                   | 1 |
| Account Configuration Letter            |                                   |   |
| Store Bill                              |                                   |   |
| Manual Bill 🔅                           |                                   |   |
| Cash Book                               |                                   |   |
| Cheque book                             |                                   |   |
| Contra Entry                            |                                   |   |
| e-guarry.com/cpanel/ChequebookList.aspx |                                   | ÷ |
| 🔞 🙆 📋 🌔 🌘                               | 52PM                              | 8 |

If Your Can Receipt Payment then Click on Create Receipt(Green Button).

- 1) Select Company Name(Which Company You can receipt payment)
- 2) Select Type : Customer & Supplier ( if you can receipt any payment again customer or supplier).

| Aerosol ×                        | unts 🗙 🔀 Create Che            | que book ×                  |                            |
|----------------------------------|--------------------------------|-----------------------------|----------------------------|
| ← → C ① Not secure   e-quarry.co | m/cpanel/cashbookentry.aspx?Ty | pe=1&AType=2                | ☆ © :                      |
| E - Quarry                       | Dashboard Report               | Users                       | Welcome, admin<br>O Logout |
| Master Group                     | Create Cheque book             | Receipt                     |                            |
| Sales Group                      | Company:*                      |                             |                            |
| Purchase Group                   | company.                       | SOMNATH INDUSTRIES - SOMN V |                            |
| Site Transfer Group              | Select Type:*                  | None Customer/Supplier      |                            |
| Diesel & Vehicle Group           |                                | OEmployee                   |                            |
| Inventory Group                  | Customer/Supplier:*            | APEX BUILDCON               |                            |
| Employee Group                   |                                | 0.00 Db                     |                            |
| Accounting Group                 | Voucher No:*                   | 45                          |                            |
| Credit Note                      | Contact Person Name:           |                             |                            |
| Debit Note                       | Date:*                         | 21/08/2018                  |                            |
| Generate Bill 🕴                  | Time:*                         | 19:19                       |                            |
| Carting Bill                     | Nature of Transection:*        | Credit                      |                            |
| Bulk Bills +                     | Amount:*                       |                             |                            |
| Carting Bulk Bills               | Amount Type:*                  | Cheque                      | -                          |
| 🚱 🧶 📜 🔇 🌘                        |                                |                             | 7:32 PM<br>21-Aug-18       |

- 3) Select Customer Or Supplier Name.
- 4) Voucher no Auto Generated.
- 5) Enter Contact Person Name (Optional)
- 6) Select Date & Time.
- 7) Nature Of Transaction (Auto Select By Default Credit)

| Aerosol ×                          | iunts 🗙 🗙 🔁 Create Che         | sque book X 🔁 Billing List X                                                                                                    |                        | _ |
|------------------------------------|--------------------------------|----------------------------------------------------------------------------------------------------|------------------------|---|
| ← → C (i) Not secure   e-quarry.co | m/cpanel/cashbookentry.aspx?Ty | pe=18AType=2                                                                                                    | ☆ 😳 🗄                  |   |
| L - Quarry                         | Dashboard Report               | Users Change Pass Messages Support                                                                                                    |                        | ^ |
| Master Group                       | 👘 😰 Create Cheque bool         | ( Receipt                                                                                                    |                        |   |
| Sales Group                        |                                |                                                                                                    |                        |   |
| Purchase Group                     | Company:*                      | SOMNATH INDUSTRIES - SOMN V                                                                                                    |                        | l |
| Site Transfer Group                | Select Type:*                  | None     Ocustomer/Supplier                                                                                                    |                        | l |
| Diesel & Vehicle Group             |                                | Employee                                                                                                    |                        |   |
| Inventory Group                    | Customer/Supplier:*            | PSP PROJECT •                                                                                                    |                        | l |
| Employee Group                     |                                | 3000.00 Db                                                                                                    |                        | l |
| Accounting Group                   | Voucher No:*                   | 45                                                                                                    |                        | 1 |
| Credit Note                        | Contact Person Name:           |                                                                                                    |                        |   |
| Debit Note                         | Date:*                         | 21/08/2018                                                                                                    |                        |   |
| Generate Bill                      | Time:*                         | 19:19                                                                                                    |                        |   |
| Carting Bill                       | Nature of Transection:*        | Credit *                                                                                                    |                        |   |
| Bulk Bills 🗧 🕀                     | Bill Detail:                   | Bill Bill Pending Rate Diff. TDS Received                                                                                                    |                        |   |
| Carting Bulk Bills                 |                                | No         Date         Amount         Receivable         Amount                • T-92             31/07/2018             3000.00               0.00               3000.00 |                        |   |
| Account Configuration Letter       | Amount:*                       |                                                                                                    |                        |   |
| Store Bill                         | Amount Type:*                  | Cheque v                                                                                                    |                        |   |
| 📀 🥝 📋 🗿 🌘                          |                                |                                                                                                    | ▲ 1:49 PM<br>21-Aug-18 |   |

8) If You Can Receipt Payment Again bill then select bill No.(If Any Rate Difference in bill then enter amount of rate difference box or TDS deduction in bill then enter the amount in TDS receivable box ). Or If you can receipt payment On Account then enter Amount field.

9) Show you Amount in Amount filed.

10) Amount Type (By Default Cheque).

| Aerosol ×                         | unts 🗙 🗙 😰 Create Che                                                  | que book 🗙 🗶 Billing List 🗙 🗸 G google translate - Google 🗙 💭                                                                                                  |                          |  |  |  |  |
|-----------------------------------|------------------------------------------------------------------------|----------------------------------------------------------------------------------------------------|--------------------------|--|--|--|--|
| ← → C ① Not secure   e-quarry.com | C O Not secure   e-quarry.com/cpanel/cashbookentry.aspx?Type=18AType=2 |                                                                                                    |                          |  |  |  |  |
| Generate Bill 🕀                   | Time:*                                                                 | 19:19                                                                                                    | ^                        |  |  |  |  |
| Carting Bill                      | Nature of Transection:*                                                | Credit v                                                                                                    |                          |  |  |  |  |
| Bulk Bills 🔅                      | Bill Detail:                                                           | Bill Bill Pending Rate Diff. TDS Received                                                                                                    |                          |  |  |  |  |
| Carting Bulk Bills                |                                                                        | No         Date         Amount         Receivable         Amount           ▼ 7-92         31/07/2018         3000.00         0.00         0.00         3000.00 |                          |  |  |  |  |
| Account Configuration Letter 🔅    | Amount:*                                                               | 3000                                                                                                    |                          |  |  |  |  |
| Store Bill                        | Amount Type:*                                                          | Cheque                                                                                                    |                          |  |  |  |  |
| Manual Bill 🕀                     | Bank: *                                                                | Relat                                                                                                    |                          |  |  |  |  |
| Cash Book                         | Send SMS:                                                              | Jeler fee                                                                                                    |                          |  |  |  |  |
| Cheque book                       | Cheque No :                                                            |                                                                                                    |                          |  |  |  |  |
| Contra Entry                      |                                                                        |                                                                                                    |                          |  |  |  |  |
| Journal Voucher                   |                                                                        |                                                                                                    |                          |  |  |  |  |
| Cart.Royalty Bill 🔅               | Remarks:                                                               |                                                                                                    |                          |  |  |  |  |
| Royalty Bill                      |                                                                        |                                                                                                    |                          |  |  |  |  |
| Bulk Royalty Bill                 |                                                                        |                                                                                                    |                          |  |  |  |  |
| Cr. / Db. Note                    |                                                                        | Submit & Print Submit Print                                                                                                    |                          |  |  |  |  |
| Varia III                         |                                                                        |                                                                                                    | •                        |  |  |  |  |
| 🕑 C 📋 🔾 🌜                         |                                                                        |                                                                                                    | * 💬 8:03 PM<br>21-Aug-18 |  |  |  |  |

11) Select Bank Name (Your Receipt Bank Name)(if you can create bank then go to master group in bank master)

- 12) Send SMS (optional)
- 13) Enter Cheque No. Or If you can receipt payment by NEFT/RTGS then enter Ref. No.
- 14) Enter Any Remarks(Optional)
- 15) Submit & Print Or Submit Or Print (Receipt Print).

| Aerosol ×                       | ounts        | × 🔁 Chequebook                    | : List × 🗶 😰 B         | illing List | ×VG        | google translate - G | oogle 🗙 🔽              | -            |            | 800              | <b>X</b>     |
|---------------------------------|--------------|-----------------------------------|------------------------|-------------|------------|----------------------|------------------------|--------------|------------|------------------|--------------|
| ← → C ③ Not secure   e-quarry.c | om/cpanel/Ch | equebookList.aspx                 |                        |             |            |                      |                        |              |            | ☆                | 0 :          |
| E - Quarry                      | Dashboard    | Report                            | Users Change F         | Pass Mes    | sages Sup  | Dort                 |                        |              |            | Welcome, ac      | Jmin<br>gout |
| Master Group                    | 🛃 Che        | equebook List                     |                        |             |            |                      |                        |              |            |                  | - 1          |
| Sales Group                     | Select Time  | Last 1 Month                      | Search By :            | Party Nar   | ne         | Party                | Name: "Select.         |              | •          | Search           |              |
| Purchase Group                  | Sciece mile. | Last Finonal                      | Search by .            | , any na    |            | Tury                 |                        |              |            | Bedreit          |              |
| Site Transfer Group             | Opening Bala | ance: 50798.00 Db                 | Credit: 0.00           |             |            | Debit: 3000.00       |                        | Balance: 537 | 98.00 Db   |                  | - 1          |
| Diesel & Vehicle Group          |              |                                   |                        |             |            |                      | A                      |              |            | # 0-1-           |              |
| Inventory Group                 |              |                                   |                        |             |            |                      | Screate Payme          | nt 📑 Crea    | се кесеірс | U Dele           | e            |
| Employee Group                  |              | Name                              | Company C              | heque No.   | Date&Time  | Expense Catego       | ry Transection<br>Type | Amount       | Users      | Remarks          | Edit         |
| Accounting Group                | E PSP        | PROJECT -(Customer /<br>Supplier) | SOMNATH<br>INDUSTRIES1 | 2525652     | 21/08/2018 | Sundry Debtors       | Credit                 | 3000.00      | admin      |                  |              |
| Credit Note                     |              |                                   |                        |             |            |                      |                        |              |            | << 1             | >>           |
| Debit Note                      |              |                                   |                        |             |            |                      |                        |              |            |                  |              |
| Generate Bill 🗧 🕀               |              |                                   |                        |             |            |                      |                        |              |            |                  |              |
| Carting Bill                    |              |                                   |                        |             |            |                      |                        |              |            |                  |              |
| 🙆 Bulk Bills 📒                  |              |                                   |                        |             |            |                      |                        |              |            |                  |              |
| Carting Bulk Bills              |              |                                   |                        |             |            |                      |                        |              |            |                  |              |
| 🚳 🙆 📋 🗿 🌘                       |              |                                   |                        |             |            |                      |                        |              |            | ▲ 10 8:1<br>21-4 | 4 PM         |

If you can edit Receipt entry then click on cheque book & Edit record ...